# Instruction of Network Setting

Version: Reviewing Author: Alvin Liu Revised date:

# Version Update Record

| No. | Description | Date | Author    | Version |
|-----|-------------|------|-----------|---------|
| 01  | Reviewing   |      | Alvin Liu | 1.0     |
| 02  |             |      |           |         |
| 03  |             |      |           |         |
| 04  |             |      |           |         |
| 05  |             |      |           |         |

# Content

| 1. | Prefa | ace錯誤!                                       | 尚未定義書籤。 |
|----|-------|----------------------------------------------|---------|
| 2. | PC s  | etup                                         | 3       |
|    | 2.1   | XP OS Setup                                  | 3       |
|    | 2.2   | VISTA OS Setup                               | 7       |
|    | 2.3   | Win7 OS Setup                                | 9       |
| 3. | Cont  | roller Setup錯誤!                              | 尚未定義書籤。 |
|    | 3.1   | DOS System Setup                             | 15      |
|    | 3.2   | CE System Setup                              | 16      |
| 4. | UTP   | (RJ45 port) Production Method                | 14      |
|    | 4.1   | General network wire (with HUB)              | 14      |
|    | 4.2   | Jump Wire (without HUB)                      | 14      |
| 5. | Solve | network connection problems                  | 15      |
| 6. | How   | to manually modify the networking batch file | 16      |

#### 1. Preface

When controller connects to network, it needs a PC to provide and share the resource file, and let controller access that resource file. This PC is called as a file server. This PC needs set up a related network protocol, and also creates an account to access data, so controller can link to the PC correctly.

### 2. PC Setting

# 2.1 XP OS

A. Guest account setting

"Start" => "Setting" => "Network connections"

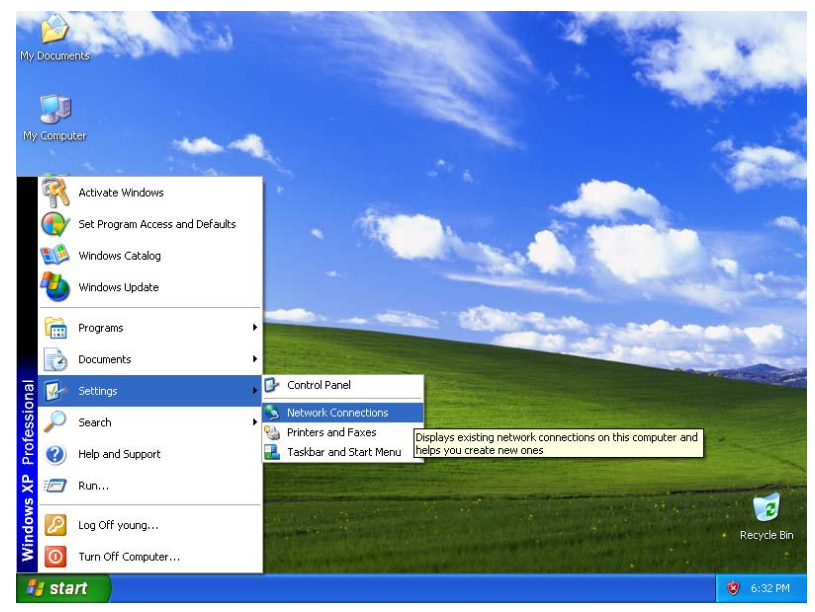

B. Click on "Local Area connection" =>right click on "Properties"

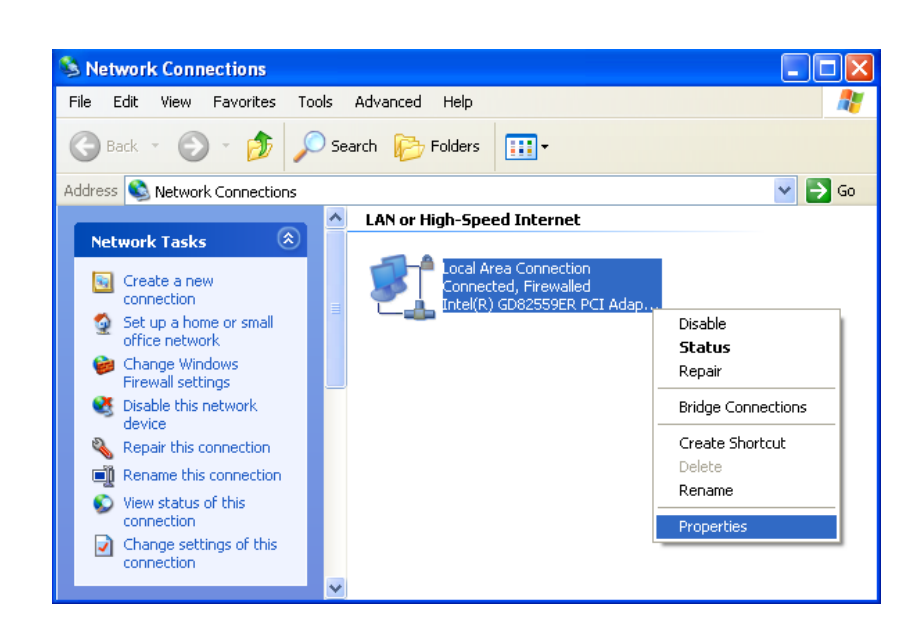

C. Click on "Internet Protocol [TCP/IP]"

| 🕂 Local Area Connection Properties 🛛 🔹 🛛                                                                                                    |
|----------------------------------------------------------------------------------------------------|
| General Authentication Advanced                                                                                                    |
| Connect using:                                                                                                    |
| Intel(R) GD82559ER PCI Adapter                                                                                                    |
| This connection uses the following items:                                                                                                    |
| <ul> <li>Client for Microsoft Networks</li> <li>File and Printer Sharing for Microsoft Networks</li> <li>QoS Packet Scheduler</li> <li>Internet Protocol (TCP/IP)</li> </ul>     |
| I <u>n</u> stall Uninstall Properties                                                                                                    |
| Description<br>Transmission Control Protocol/Internet Protocol. The default<br>wide area network protocol that provides communication<br>across diverse interconnected networks. |
| <ul> <li>Show icon in notification area when connected</li> <li>Notify me when this connection has limited or no connectivity</li> </ul>                                         |
| OK Cancel                                                                                                    |

D. Select "Use the following IP address" and fill in "IP Address" and "Subnet mask", for example, input "IP Address" such as 210.20.98.20, "Subnet mask" such as 255.255.255.0.

| Internet Protocol (TCP/IP) Prope                                                                                    | rties 🛛 🛛 🔀                                                              |
|----------------------------------------------------------------------------------------------------|--------------------------------------------------------------------------|
| General                                                                                                    |                                                                          |
| You can get IP settings assigned autor<br>this capability. Otherwise, you need to a<br>the appropriate IP settings. | natically if your network supports<br>ask your network administrator for |
| O Dbtain an IP address automatically                                                                                | y                                                                        |
| O Use the following IP address: —                                                                                   |                                                                          |
| <u>I</u> P address:                                                                                                 | 210 . 20 . 98 . 20                                                       |
| S <u>u</u> bnet mask:                                                                                               | 255.255.255.0                                                            |
| Default gateway:                                                                                                    | · · ·                                                                    |
| O D <u>b</u> tain DNS server address autom                                                                          | atically                                                                 |
| Ouse the following DNS server add<br>■                                                                              | resses:                                                                  |
| Preferred DNS server:                                                                                               |                                                                          |
| Alternate DNS server:                                                                                               | · · ·                                                                    |
|                                                                                                    | Ad <u>v</u> anced                                                        |
|                                                                                                    | OK Cancel                                                                |

E. Right click the folder you want to share and select "Sharing and security"

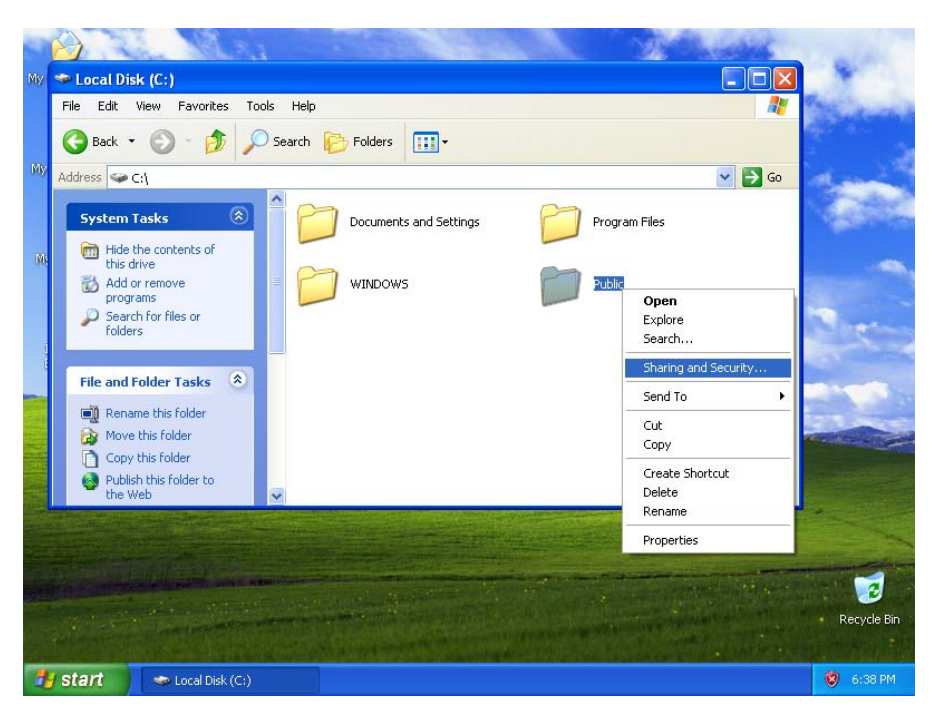

F. Click "If you understand security risks but want to share files without running the wizard, click here".

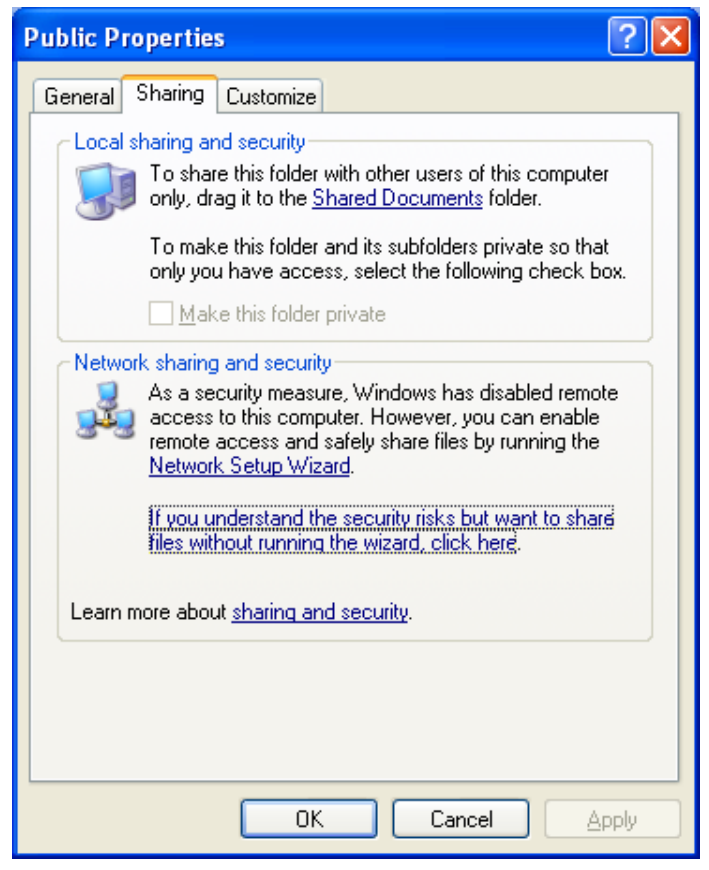

G. Click "OK" to confirm sharing setting

| Enable | File Sharing                                                                                                    |
|--------|----------------------------------------------------------------------------------------------------|
| ♪      | If you enable sharing on this computer without using the Network<br>Setup Wizard, the computer could be vulnerable to attacks from<br>the Internet. We strongly recommend that you run the Network<br>Setup Wizard to protect your computer. |
|        | <ul> <li>Use the wizard to enable file sharing (Recommended)</li> <li>Just enable file sharing</li> </ul>                                                                                                    |
|        | OK Cancel                                                                                                    |

H. Select "Share this folder on the network", key in folder name and click "OK".

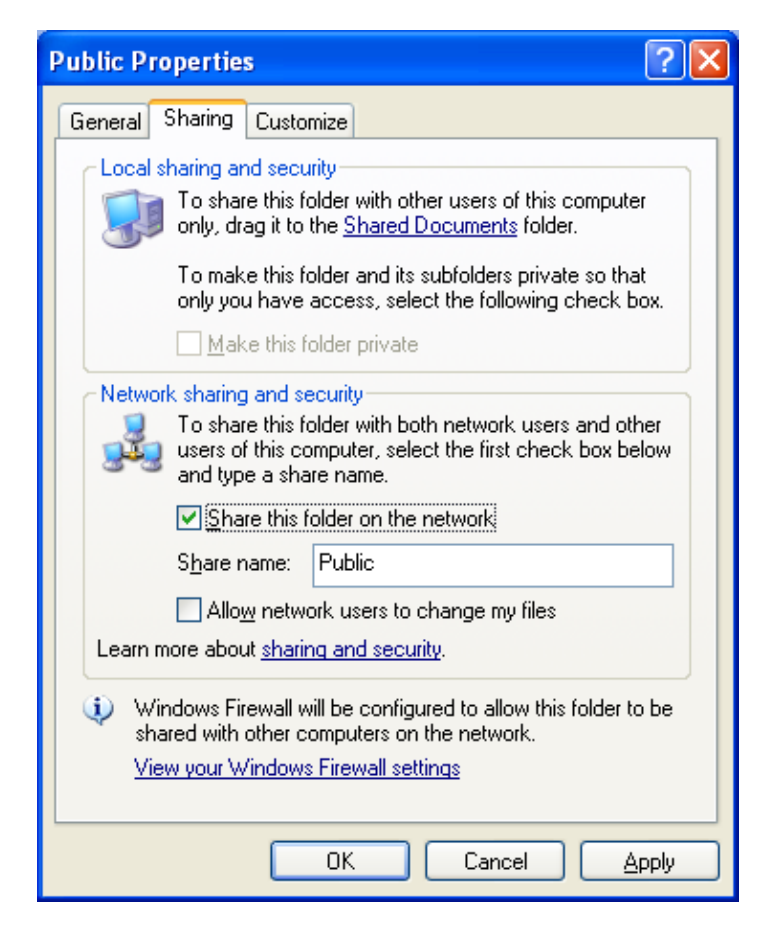

# 2.2 VISTA OS setting

A. Create a sharing folder, and change this folder's setting to offer controller to use, as the below figure.

| Network File and Folder Sharing<br>public<br>Shared<br>Network Path:<br>\\TRUONGTHO-PC\Users\TRUONGTHO\Desktop\public<br>Share<br>Advanced Sharing<br>Set custom permissions, create multiple shares, and set other<br>advanced sharing options.<br>Advanced Sharing<br>Password Protection<br>People without a user account and password for this computer<br>can access folders shared with everyone.<br>To change this setting, use the <u>Network and Sharing Center</u> .         |                                                                                                    | Security                                           | Previous Versions                                                    | Customize                          |
|----------------------------------------------------------------------------------------------------|----------------------------------------------------------------------------------------------------|----------------------------------------------------|----------------------------------------------------------------------|------------------------------------|
| public         Shared         Network Path:         \\TRUONGTHO-PC\Users\TRUONGTHO\Desktop\public         Share         Advanced Sharing         Set custom permissions, create multiple shares, and set other advanced sharing options.         Image: Advanced Sharing         Password Protection         People without a user account and password for this computer can access folders shared with everyone.         To change this setting, use the Network and Sharing Center. | Network File and                                                                                                | d Folder Sh                                        | naring                                                               |                                    |
| Network Path:<br>\\TRUONGTHO-PC\Users\TRUONGTHO\Desktop\public<br>Share<br>Advanced Sharing<br>Set custom permissions, create multiple shares, and set other<br>advanced sharing options.<br>Advanced Sharing<br>Password Protection<br>People without a user account and password for this computer<br>can access folders shared with everyone.<br>To change this setting, use the <u>Network and Sharing Center</u> .                                                                | public<br>Share                                                                                                 | d                                                  |                                                                      |                                    |
| \\TRUONGTHO-PC\Users\TRUONGTHO\Desktop\public Share Advanced Sharing Set custom permissions, create multiple shares, and set other advanced sharing options. Advanced Sharing Password Protection People without a user account and password for this computer can access folders shared with everyone. To change this setting, use the <u>Network and Sharing Center</u> .                                                                                                    | Network Path:                                                                                                   |                                                    |                                                                      |                                    |
| Share Advanced Sharing Set custom permissions, create multiple shares, and set other advanced sharing options.  Advanced Sharing Password Protection People without a user account and password for this computer can access folders shared with everyone. To change this setting, use the <u>Network and Sharing Center</u> .                                                                                                    | \\TRUONGTH                                                                                                    | 0-PC\User                                          | s\TRUONGTHO\De                                                       | sktop/public                       |
| Advanced Sharing<br>Set custom permissions, create multiple shares, and set other<br>advanced sharing options.<br>Advanced Sharing<br>Password Protection<br>People without a user account and password for this computer<br>can access folders shared with everyone.<br>To change this setting, use the <u>Network and Sharing Center</u> .                                                                                                    | Share                                                                                                    |                                                    |                                                                      |                                    |
| Password Protection<br>People without a user account and password for this computer<br>can access folders shared with everyone.<br>To change this setting, use the <u>Network and Sharing Center</u> .                                                                                                    | advanced shari                                                                                                  | ng options.<br>d Sharing.                          |                                                                      |                                    |
| People without a user account and password for this computer<br>can access folders shared with everyone.<br>To change this setting, use the <u>Network and Sharing Center</u> .                                                                                                    | States and states and states and states and states and states and states and states and states and states and s |                                                    |                                                                      |                                    |
| To change this setting, use the <u>Network and Sharing Center</u> .                                                                                                    | Password Prote                                                                                                  | ction                                              |                                                                      |                                    |
|                                                                                                    | Password Protect<br>People without<br>can access fold                                                           | ction<br>a user acc<br>lers shared                 | ount and password fo<br>with everyone.                               | or this computer                   |
|                                                                                                    | Password Protect<br>People without<br>can access fold<br>To change this                                         | ction<br>a user acc<br>lers shared<br>setting, use | ount and password fo<br>with everyone.<br>e the <u>Network and S</u> | or this computer<br>haring Center. |

| bridi e fidirie |               |               |        |  |
|-----------------|---------------|---------------|--------|--|
| public          | 1             | 7             |        |  |
| l imit the our  | mber of simul | Laneous users | to: ~  |  |
|                 | noer of sinus |               | 20. 20 |  |
| Comments:       |               |               |        |  |
|                 |               |               |        |  |
|                 |               |               |        |  |

B. TCP/IP Setting, click "STAR" => "Setting" => "Network and Dial-up connections" => double click "Local Area connection" => "Properties"

| Connection — |                   |                     |
|--------------|-------------------|---------------------|
| IPv4 Connec  | tivity:           | Internet            |
| IPv6 Connec  | tivity:           | No Internet access  |
| Media State: |                   | Enabled             |
| Duration:    |                   | 01:16:41            |
| Speed:       |                   | 100.0 Mbps          |
| Details      |                   |                     |
| Details      |                   | 0.000               |
| Details      | Sent —            | Received            |
| Details      | Sent —<br>136,695 | Received<br>224,982 |

C. Double click "(TCP/IPv4)" and setting "IP address" and "Subnet mask", For example: IP: 10.10.1.121. Subnet mask: 255.255.255.0

| eneral                                                                                                    |                               |            |              |          |            |    |                   |                 |
|----------------------------------------------------------------------------------------------------|-------------------------------|------------|--------------|----------|------------|----|-------------------|-----------------|
| You can get IP settings assigned a<br>this capability. Otherwise, you ne<br>for the appropriate IP settings. | automatically<br>ed to ask yo | y i<br>bui | f yo<br>r ne | ur<br>tw | net<br>ork | ad | ork su<br>Iminisi | pport<br>trator |
| 🔘 Obtain an IP address autom                                                                                 | atically                      |            |              |          |            |    |                   |                 |
| () Use the following IP address                                                                              |                               |            |              |          |            |    |                   |                 |
| IP address:                                                                                                  | 10                            |            | 10           | 4        | 1          | ÷  | 121               |                 |
| Subnet mask:                                                                                                 | 255                           |            | 0            | •        | 0          | •  | 0                 |                 |
| Default gateway:                                                                                             |                               | •          |              | Q.       |            | ×  |                   |                 |
| Obtain DNS server address a                                                                                  | automatically                 | 1          |              |          |            |    |                   |                 |
| • Use the following DNS serve                                                                                | r addresses:                  | -          |              |          |            |    |                   |                 |
| Preferred DNS server:                                                                                        |                               |            |              |          |            |    |                   |                 |
| Alternate DNS server:                                                                                        |                               | •          |              | •        |            | 3  |                   |                 |
| Validata pottingo unos quit                                                                                  |                               |            |              |          | ſ          | 1  | duan              | red             |

#### 2.3 Win7 OS

A. Resource file sharing setting, click "Start" => "Control Panel"

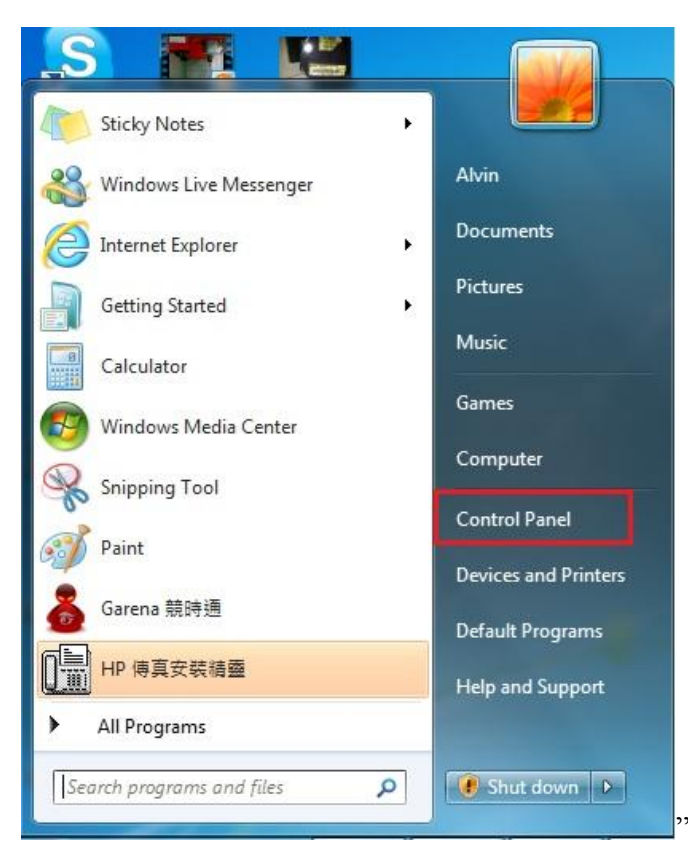

B. Click "Network and Internet" => "Network and Sharing Center"

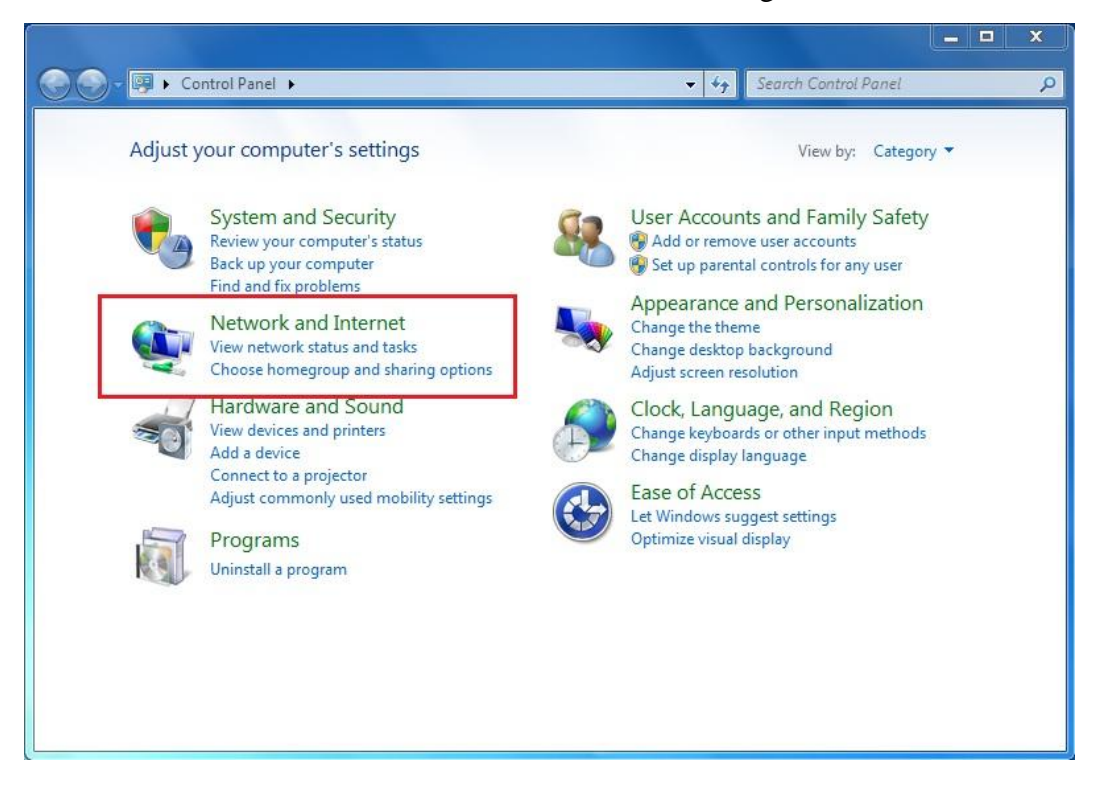

C. Click "Change adapter settings"

| 🚱 🕤 🧟 📽 🕺 Network and Int                                                                                        | ernet 🔸 Network and Sharing Center                                                                                                    | ✓ 49 Search Control Panel                                                                                                    |
|----------------------------------------------------------------------------------------------------|----------------------------------------------------------------------------------------------------|----------------------------------------------------------------------------------------------------|
| Control Panel Home<br>Manage wireless networks<br>Change adapter settings<br>Change advanced sharing<br>settings | View your basic network information<br>ALVIN-PC<br>(This computer)<br>View your active networks<br>Syntec_2F<br>Work network<br>Change your networking settings<br>Set up a new connection or network<br>Set up a new connection or network<br>Set up a new connection or network<br>Set up a new connection or network<br>Set up a new connection or network | and set up connections<br>See full map<br>                                                                                                    |
| See also<br>HomeGroup<br>Internet Options<br>Windows Firewall                                                    | <ul> <li>Connect to a network<br/>Connect or reconnect to a wireless, wi</li> <li>Choose homegroup and sharing option<br/>Access files and printers located on other<br/>Troubleshoot problems<br/>Diagnose and repair network problems</li> </ul>                                                                                                    | ired, dial-up, or VPN network connection.<br>ons<br>ther network computers, or change sharing settings.<br>is, or get troubleshooting information. |

D. Right click "Local Area connection" and select "Properties"

|                                   |                                                                                                    |                                              |                                      |                |             | × |
|-----------------------------------|----------------------------------------------------------------------------------------------------|----------------------------------------------|--------------------------------------|----------------|-------------|---|
| 🚱 🔾 🗢 🖳 « Netw                    | vork and Internet 🕨 Network                                                                                                    | Connections 🕨                                | <b>▼</b>   <del>4</del> <del>7</del> | Search Network | Connections | ٩ |
| Organize 🔻 Disab                  | le this network device Di                                                                                                    | agnose this connection                       | Rename this con                      | nection »      |             | 0 |
| 區域連線<br>Network cab<br>Atheros AF | Disable         Status         Diagnose         Bridge Connections         Create Shortcut         Delete         Rename         Properties | 無線網路連線<br>Syntec_2F<br>Intel(R) WiFi Link 10 | 10 BGN                               |                |             |   |

E. Double click "Internet Protocol Version 4 (TCP/IPv4)"

| connect using:                                                                                                    |                                                                                                    |                      |
|----------------------------------------------------------------------------------------------------|----------------------------------------------------------------------------------------------------|----------------------|
| Atheros AR813                                                                                                    | 31 PCI-E Gigabit Etherne                                                                                              | t Controller (NDIS ( |
|                                                                                                    |                                                                                                    | Configure            |
| This connection uses                                                                                                    | the following items:                                                                                                  |                      |
| Client for Mic                                                                                                    | rosoft Networks                                                                                                    |                      |
| Virtual PC N                                                                                                    | etwork Filter Driver                                                                                                  |                      |
| QoS Packet                                                                                                    | Scheduler                                                                                                    |                      |
| File and Print                                                                                                    | ter Sharing for Microsoft                                                                                             | Networks             |
| Internet Prot                                                                                                    | ocol Version 6 (TCP/IP)                                                                                               | (6)                  |
| 🗹 斗 Internet Prot                                                                                                    | ocol Version 4 (TCP/IP)                                                                                               | (4)                  |
| and the second second sec | opology Discovery Map                                                                                                 | per I/O Driver       |
| 🗹 📥 Link-Layer T                                                                                                    |                                                                                                    | ander                |
| <ul> <li>✓ Link-Layer T</li> <li>✓ Link-Layer T</li> </ul>                                                                                                    | opology Discovery Resp                                                                                                | bonder               |
| Link-Layer T                                                                                                    | opology Discovery Resp<br>Uninstall                                                                                   | Properties           |
| <ul> <li>✓ ▲ Link-Layer T</li> <li>✓ ▲ Link-Layer T</li> <li>Install</li> </ul>                                                                                                    | opology Discovery Resp<br>Uninstall                                                                                   | Properties           |
| <ul> <li>✓ ▲ Link-Layer T</li> <li>✓ ▲ Link-Layer T</li> <li>Install</li> <li>Description</li> <li>Transmission Contr</li> </ul>                                                                                                    | Opology Discovery Resp<br>Uninstall                                                                                   | Properties           |
| Link-Layer T<br>Link-Layer T<br>Install<br>Description<br>Transmission Contr<br>wide area network                                                                                                    | opology Discovery Resp<br>Uninstall<br>of Protocol/Internet Prot<br>protocol that provides c                          | Properties           |
| Link-Layer T<br>Link-Layer T<br>Install<br>Description<br>Transmission Contr<br>wide area network<br>across diverse inte                                                                                                    | opology Discovery Resp<br>Uninstall<br>of Protocol/Internet Prot<br>protocol that provides of<br>rconnected networks. | Properties           |

F. Setting the IP address, Subnet mask and then click "OK"

| eneral                                                                                                    |                                         |                   |                          |                 |
|----------------------------------------------------------------------------------------------------|-----------------------------------------|-------------------|--------------------------|-----------------|
| 'ou can get IP settings assigne<br>his capability. Otherwise, you<br>or the appropriate IP settings                                                                                                    | ed automatically if<br>need to ask your | your ne<br>networ | etwork sup<br>k administ | oports<br>rator |
| Obtain an IP address auto                                                                                                    | omatically                              |                   |                          |                 |
| Ose the following IP address                                                                                                    | ess:                                    |                   |                          |                 |
| IP address:                                                                                                    | 10 .                                    | 10 . 1            | . 20                     |                 |
| Subnet mask:                                                                                                    | 255.2                                   | 55 . 25           | 5.0                      |                 |
| Default gateway:                                                                                                    |                                         | 818               | 8                        |                 |
| Obtain DNS server addres                                                                                                    | ss automatically                        |                   |                          |                 |
| Our of the second second se | ver addresses:                          |                   |                          |                 |
| Preferred DNS server:                                                                                                    | 1.                                      |                   |                          |                 |
| Alternate DNS server:                                                                                                    |                                         |                   | 8                        |                 |
| m validata anti-                                                                                                    | at                                      |                   | Advan                    | ced             |

G. Create a sharing folder, right click on the folder and select "Share with" => "Specific people"

![](_page_11_Picture_2.jpeg)

H. Change the Setting for sharing this folder for everyone, and then click "Share" as follows.

| Choose people to share v        | with                    |               |     |     |
|---------------------------------|-------------------------|---------------|-----|-----|
| Tune a name and then click Add  | or click the arrow to t | find comeone  |     |     |
| Type a name and then click Add, | , of click the arrow to | lind someone. |     |     |
|                                 |                         |               |     |     |
|                                 |                         |               |     | Add |
| Alvin                           |                         |               | Le  | vel |
| Evervone                        |                         |               | 1   |     |
| Create a new user               |                         |               |     |     |
| and everyone                    |                         |               | cou |     |
|                                 |                         |               |     |     |
|                                 |                         |               |     |     |
|                                 |                         |               |     |     |
|                                 |                         |               |     |     |
|                                 |                         |               |     |     |

I. Sharing option setting, click "Start" => "Control Panel" => "Network and Internet"

![](_page_12_Picture_2.jpeg)

J. Click "Choose homegroup and sharing options"

![](_page_12_Picture_4.jpeg)

K. Click "Change advanced sharing settings..."

|                                                   |                                                                                                   |                           |                                                                          | - | X |
|---------------------------------------------------|---------------------------------------------------------------------------------------------------|---------------------------|--------------------------------------------------------------------------|---|---|
| Control Panel      Network and Internet      Home | iroup 👻                                                                                           | 49                        | Search Control Panel                                                     |   | 9 |
| Share with other home computers runni             | ng Windows 7<br>,<br>puter's network location<br>ith other computers ru<br>d with a password, and | n must<br>nning<br>you'll | : be set to Home.<br>Windows 7. You can also<br>always be able to choose |   |   |
|                                                   | Creat                                                                                             | e a ho                    | megroup OK                                                               |   |   |

L. Select "Turn off password protected sharing" and "Use user account and passwords to connect to other computers"

| F      | ile sharing connectio                                    | ns                                                                                       |                                                                    |                                     |                                                             |   |
|--------|----------------------------------------------------------|------------------------------------------------------------------------------------------|--------------------------------------------------------------------|-------------------------------------|-------------------------------------------------------------|---|
|        | Windows 7 uses 1<br>support 128-bit e                    | L28-bit encryption to help<br>ncryption and must use 4                                   | protect file sharing<br>0- or 56-bit encrypt                       | connectio<br>on.                    | ons. Some devices don't                                     |   |
|        | ⊚ Use 128-b<br>⊙ Enable fil                              | oit encryption to help prot<br>e sharing for devices that                                | tect file sharing con<br>use 40- or 56-bit en                      | nections (i<br>cryption             | recommended)                                                |   |
| Р      | assword protected sł                                     | naring                                                                                   |                                                                    |                                     |                                                             | 2 |
|        | When password p<br>computer can ac<br>other people acco  | protected sharing is on, or<br>cess shared files, printers<br>ess, you must turn off pas | nly people who have<br>attached to this con<br>sword protected sha | e a user ac<br>nputer, an<br>aring. | count and password on this<br>d the Public folders. To give |   |
|        | 🔘 Turn on p                                              | bassword protected sharin                                                                | g                                                                  |                                     |                                                             |   |
|        | Turn off p                                               | password protected sharir                                                                | ng                                                                 |                                     |                                                             |   |
| н      | lomeGroup connecti                                       | ons                                                                                      |                                                                    |                                     |                                                             |   |
|        | Typically, Windo<br>same user accour<br>account instead. | ws manages the connections and passwords on all on <u>Help me decide</u>                 | ons to other homeg<br>of your computers, y                         | roup com<br>rou can ha              | puters. But if you have the<br>ave HomeGroup use your       |   |
|        | 🔘 Allow Wii<br>💿 Use user a                              | ndows to manage homeg<br>accounts and passwords t                                        | roup connections (r<br>connect to other o                          | ecommer<br>computer:                | nded)<br>s                                                  |   |
| Public | -                                                        |                                                                                          |                                                                    |                                     | 🕑                                                           | 0 |

#### **3.** Controller setting

#### **3.1** DOS system setting

- A. On the interface screen, press **"F6 Param."** => **"F10 Next page"** => **"F3** Network setting" => **"F1 Net Dir setting"**
- B. **CNC Name:** Key-in the controller name, if you have more than two controllers, key-in different names for each.
- C. **IP address:** Key-in the IP address that has not been used.
- D. Net Mask: Key-in the Net mask (the same value with your computer subnet mask).
- E. **PC Name:** Key-in the full computer name (must match your PC name)
- F. **Dir Name:** Key-in the name in sharing folder (the same with your computer).

| Network setting   |      |     |     |    |  |  |  |  |
|-------------------|------|-----|-----|----|--|--|--|--|
| CNC setting       |      |     |     |    |  |  |  |  |
| CNC Name CNC-1    |      |     |     |    |  |  |  |  |
| IP Address        | 10   | 10  | 1   | 21 |  |  |  |  |
| Net Mask          | 255  | 255 | 255 | 0  |  |  |  |  |
| Remote PC setting |      |     |     |    |  |  |  |  |
| PC Name YOUNG     |      |     |     |    |  |  |  |  |
| Dir name          | PUBL | Adv |     |    |  |  |  |  |
|                   |      |     |     |    |  |  |  |  |

| Network setting                |                      |  |  |     |  |  |  |  |
|--------------------------------|----------------------|--|--|-----|--|--|--|--|
| CNC setting                    | CNC setting          |  |  |     |  |  |  |  |
| Workgroup                      | Horkgroup SYNTECCLUB |  |  |     |  |  |  |  |
| Disable DHCP 1 0:0pen, 1:Close |                      |  |  |     |  |  |  |  |
| ResetPassword 1:Reset          |                      |  |  |     |  |  |  |  |
| Remote PC setting              |                      |  |  |     |  |  |  |  |
| CNC User GUEST                 |                      |  |  |     |  |  |  |  |
| PC Password                    |                      |  |  |     |  |  |  |  |
| Fail retry                     | 0                    |  |  | Std |  |  |  |  |
|                                |                      |  |  |     |  |  |  |  |

- G. Press "Page Down" to login the second page
- H. Workgroup: type the PC you want to connect (must match setting in the PC)
- I. **Disable DHCP**: Select "close" if select "specify an IP address" and "open" if select "Obtain an IP Address via DHCP"
- J. CNC user: key-in "GUEST"
- K. Press **"F1 OK"** and reboot the controller to finish installation.

#### **3.2** CE system setting

- A. On the interface screen, press down "F6 Parameter" => "F10 Next Page"
   => "F3 Network Setting" to access IP address setting.
- B. **IP Address Setting**: select "Specify an IP Address" when the PC connects with controller directly. And select "Obtain an IP Address via DHCP" if using network connection via Dynamic Host Configuration Protocol
- C. **IP Address**: if you select "Specify an IP Address", key in the IP address which matches your PC IP.

| Network Setting                   |                                                                |   |  |  |  |  |  |
|-----------------------------------|----------------------------------------------------------------|---|--|--|--|--|--|
| IP Address Parameter              |                                                                |   |  |  |  |  |  |
| IP Address Setting                |                                                                | V |  |  |  |  |  |
| IP Address Specify an Obtain an I | IP Address Specify an IP Address Obtain an IP Address via DHCP |   |  |  |  |  |  |
| Subnet Mask                       | Primary DNS                                                    |   |  |  |  |  |  |
| Default Gateway                   | Primary WINS                                                   |   |  |  |  |  |  |
| Network D                         | iskRemote Host Path                                            |   |  |  |  |  |  |
| PC Name                           | Dir Name                                                       |   |  |  |  |  |  |
| User Name                         | Password                                                       |   |  |  |  |  |  |
| Net Status Code : -1              |                                                                |   |  |  |  |  |  |
| Resource Shared                   |                                                                |   |  |  |  |  |  |
| Shared Folder Path                |                                                                |   |  |  |  |  |  |

- D. **Subnet mask**: key-in the IP address for subnet mask (the same with PC subnet mask).
- E. **PC Name**: key-in the full computer name of your PC.
- F. **Dir Name**: key-in the sharing folder name(the same name with PC sharing folder )
- G. Press **F1 OK**, and then reboot controller to finish installation.

| Network Setting      |                      |                                 |                    |       |   |  |  |
|----------------------|----------------------|---------------------------------|--------------------|-------|---|--|--|
| IP Address Parameter |                      |                                 |                    |       |   |  |  |
| IP Address Setting   |                      |                                 | Specify an IP Addr | ess 🔻 | r |  |  |
| IP Address           | 10.                  | 0.10.1.35 Name Server Parameter |                    |       |   |  |  |
| Subnet Mask          | 255.2                | 255.255.0                       | Primary DNS        |       | - |  |  |
| Default Gateway      |                      |                                 | Primary WINS       |       | - |  |  |
|                      |                      | Network Dis                     | skRemote Host Path |       |   |  |  |
| PC Name              |                      | ABC                             | Dir Name           | CNC   |   |  |  |
| User Name            |                      |                                 | Password           |       | - |  |  |
| Net Status           | Net Status Code : -1 |                                 |                    |       |   |  |  |
|                      | Resource Shared      |                                 |                    |       |   |  |  |
| Shared Folder Pa     | Shared Folder Path   |                                 |                    |       |   |  |  |

## 4. UTP cable (RJ45 port) Production Method

### 4.1 General network cable (with HUB)

From the front view of RJ45 port, the arrangement of eight lines from left to right is orange and white, orange, green and white, blue, blue and white, green, brown and white, brown. The sending and receiving ports are the same.

![](_page_16_Figure_5.jpeg)

### 4.2 Jumper Cable (without HUB)

From the front view of RJ45 port, the arrangement of eight lines from left to right of sending port is orange and white, orange, green and white, blue, blue and white, green, brown and white, brown. The order in the receiving port is green and white, green, orange and white, blue, blue and white, orange, brown and white, brown.

![](_page_17_Figure_3.jpeg)

#### 5. Solve network connection problems

- Error 52: A duplicate workgroup or computer name exists on the network
- $\checkmark$  There are two controllers with a same name in a same network domain.
- Error 53: The computer name specified in the network path cannot be located.
- $\checkmark$  The computer you want to connect does not boot.
- $\checkmark$  The computer name or share directory setting is incompatible with the controller.
- ✓ Computer's IP address and subnet mask are not conformity with the content of the above sections.
- ✓ If the PC connection uses the domain, please change it to a workgroup, and after the connection is successful, it needs to change back to the domain.
- ✓ If these above possibilities have been excluded, please use the emergency stop condition (shutting down driver behind extreme power supply) and try again to check whether interference is reason.
- Error 7361: IPX or NetBIOS must be running in order to load the network.

- $\checkmark$  The IP address of the controller is the same with the other controllers.
- 6. How to manually modify the networking batch file
- I The computer connection name and sharing directory C:\cncnet.bat

| Example                                          | Illustration                      |
|--------------------------------------------------|-----------------------------------|
| <pre>@C:\NET\net initialize</pre>                | Computer connection name: young   |
| @path=%PATH%;C:\NET;                             | Sharing directory: public         |
|                                                  | Computer connection password: cnc |
| <pre>@C:\NET\net start</pre>                     |                                   |
| <pre>@C:\NET\net use n: \\young\public cnc</pre> |                                   |

II Computer connection name TCP/IP setting C:\NET\PROTOCOL.INI

| Example                    | Example                    |
|----------------------------|----------------------------|
|                            | IP address: 10.10.1.21     |
| [TCPIP]                    | Subnet mask: 255.255.255.0 |
| NBSessions =6              | DHCP function              |
| SubNetMask0 =255 255 255 0 | : 0 open ; 1 close         |
| IPAddress0 =10 10 1 21     |                            |
| DisableDHCP =1             |                            |
| DriverName =TCPIP\$        |                            |
| BINDINGS =A\$E100B         |                            |
| LANABASE =0                |                            |
|                            |                            |

III The setting of controller name and workgroup C:\NET\SYSTEM.INI

| Example                 | Explanation           |
|-------------------------|-----------------------|
| [network]               | Controller name: CNC  |
| filesharing =no         | Users: GUEST          |
| printsharing =no        | Workgroup: SYNTECCLUB |
| autologon =yes          |                       |
| computername =CNC       |                       |
| lanroot =C:\NET         |                       |
| username =GUEST         |                       |
| workgroup =SYNTECCLUB   |                       |
| reconnect =yes          |                       |
| dospophotkey =N         |                       |
| lmlogon =0              |                       |
| logondomain =SYNTECCLUB |                       |
| preferredredir =basic   |                       |

| autostart =basic  |  |
|-------------------|--|
| maxconnections =8 |  |